# Wykonanie przelewu (opłacenie faktury) w Mechanizmie Podzielonej Płatności w Pocztowy24 dla Klientów korporacyjnych (biznes.pocztowy.pl)

#### Krok 1

Wybierz rachunek rozliczeniowy, z którego chcesz opłacić fakturę VAT.

| PRZELEWY       | KALENDARZ         | ZAPLANOWANE OPERACJI       | E POLECEN                              | IIA ZAPŁATY                 | FAKTURY         | KSIĄŻKA ODBIORCÓW  |
|----------------|-------------------|----------------------------|----------------------------------------|-----------------------------|-----------------|--------------------|
| Przelew zw     | wykły             | Q. Wpis.                   | z lub wyszukaj odbio.                  | rcę                         |                 |                    |
| Przelew na     | a rachunek własny | Wpisz nume                 | er rachunku odbiorcy                   |                             |                 |                    |
| Przelew na     | a adres           | + Dodaj ac                 | dres odbiorcy                          |                             | DATA TRANSAKCJI | c001               |
| PIT Przelew po | odatkowy          | Wpisz kwot                 | ę                                      |                             | 5 maja 2022     | 000                |
| € Przelew et   | uropejski (SEPA)  | Wpisz tytu<br>z rachunku   | rzelingi                               | DOS                         | rępne środki    |                    |
| Doładowa       | nie telefonu      | POCZTOW<br>70 1320 1537    | YE KONTO FIRMOV<br>4368 6003 2000 0001 | <sup>VE</sup> 10            | 502,49 PLN      | ~                  |
| Koszyk prz     | zelewów 🧿         | Standardo<br>następny dzie | wy<br>ń roboczy ⊘                      | Natychmiastowy<br>do 15 min | do              | rbnet<br>1 godziny |

## Krok 2

Zaznacz opcję "Płatność podzielona".

| PIT | Przelew podatkowy         |                                                                                                    |                          |                                    |  |  |  |
|-----|---------------------------|----------------------------------------------------------------------------------------------------|--------------------------|------------------------------------|--|--|--|
| -   |                           | Z RACHUNKU                                                                                                    | DOSTĘP                   | NE ŚRODKI                          |  |  |  |
|     |                           | 70 1320 1537 4368 6003 2000 000                                                                                                    | 10 50 <sup>1</sup>       | 10 502,49 PLN                      |  |  |  |
| €   | Przelew europejski (SEPA) | Shard and any                                                                                                    | No. burght in a barray   | Carbon                             |  |  |  |
|     |                           | następny dzień roboczy                                                                                                    | do 15 min                | do 1 godziny                       |  |  |  |
|     | Doładowanie telefonu      |                                                                                                    |                          |                                    |  |  |  |
|     |                           | Przelewy wysłane w dni roboc                                                                                                    | ze po godz. 22:00 oraz w | dni wolne (tj. soboty, niedziele i |  |  |  |
| ŵ   | Koszyk przelewów 🧕        | święta) zostaną zrealizowane następnego dnia roboczego. Jeśli zlecisz wykonanie przelewu<br>na dzień wolny, środki potrzebne na jego realizację zostaną zablokowane. Jeśli nie wyrażasz<br>zgody na zablokowanie środków, odwołaj realizacje przelewu w zakładce Płatności -> |                          |                                    |  |  |  |
|     |                           | Zaplanowane operacje.                                                                                                    |                          |                                    |  |  |  |
|     |                           | Vyślij jako płatność pod                                                                                                    | dzieloną (VAT)           |                                    |  |  |  |
|     |                           | POWIĄZANY RACHUNEK VAT                                                                                                    | DOSTĘP                   | DOSTĘPNE ŚRODKI                    |  |  |  |
|     |                           | RACHUNEK VAT DO SPLIT<br>10 1320 1537 4368 6003 6000 000                                                                                                    | PAYMENT 2,30             | PLN                                |  |  |  |
|     |                           |                                                                                                    |                          |                                    |  |  |  |
|     |                           | Wpisz kwotę VAT                                                                                                    | Wp                       | isz numer faktury                  |  |  |  |
|     |                           |                                                                                                    |                          |                                    |  |  |  |
|     |                           | TYP IDENTYFIKATORA DOSTAWCY                                                                                                    | Nui                      | mer identyfikatora dostawcy        |  |  |  |
|     |                           |                                                                                                    |                          |                                    |  |  |  |

## Krok 3

Zobaczysz powiązany z rachunkiem rozliczeniowym rachunek VAT wraz z dostępnymi środkami.

| POWIĄZANY RACHUNEK VAT<br>RACHUNEK VAT DO SPLIT PAYMENT<br>10 1320 1537 4368 6003 6000 0001 | dostępne środki<br>2,30 pln   |  |
|---------------------------------------------------------------------------------------------|-------------------------------|--|
| Wpisz kwotę VAT                                                                             | Wpisz numer faktury           |  |
| TYP IDENTYFIKATORA DOSTAWCY                                                                 | Numer identyfikatora dostawcy |  |

### Krok 4

Wprowadź kwotę brutto faktury i kwotę VAT, a także numer faktury oraz numer identyfikacyjny dostawcy (NIP, REGON, PESEL, inne).

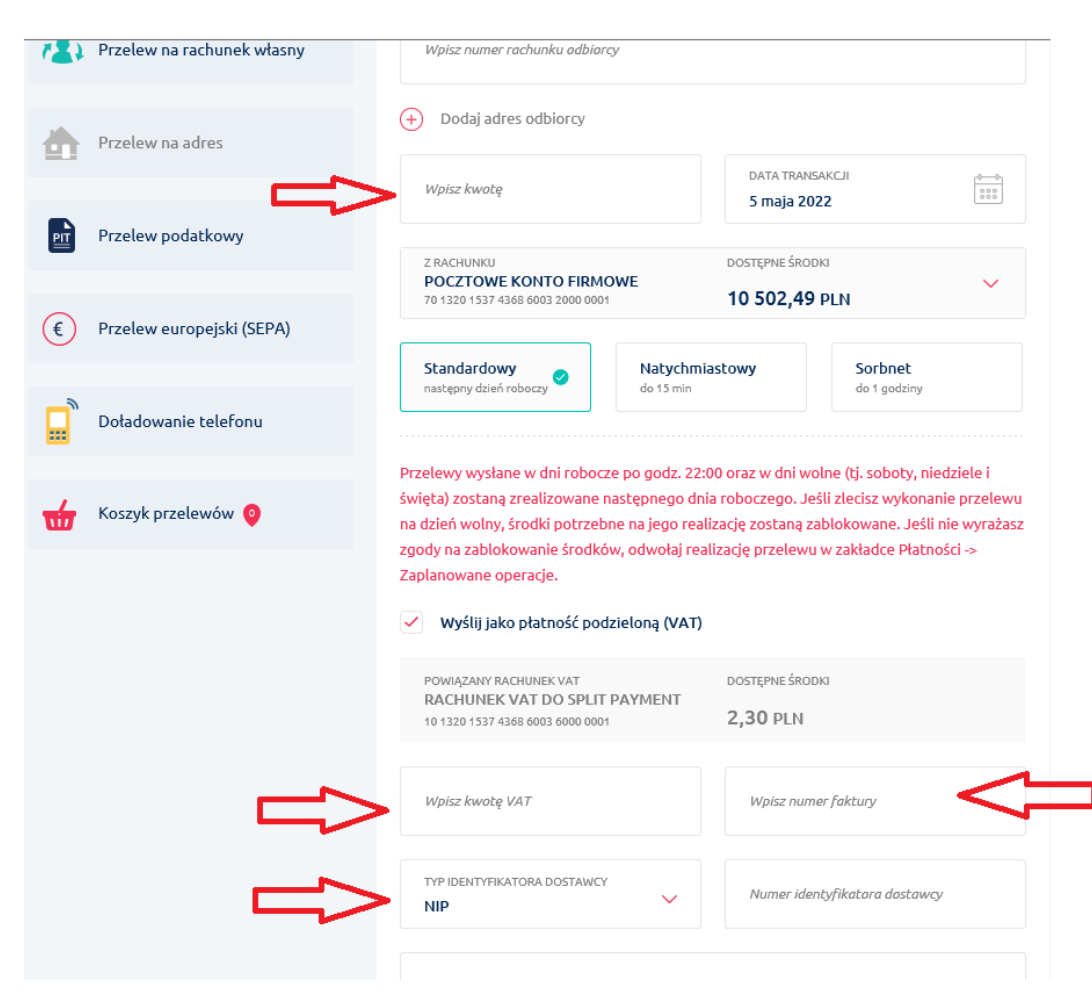

#### Krok 5

Po zatwierdzeniu przelewu, rachunek VAT zostanie obciążony kwotą podatku VAT, zaś rachunek rozliczeniowy kwotą netto wynikającą z faktury.